類似文献

## 医中誌 Web の使い方

医中誌 Webとは、国内の医学論文を検索することができるデータベースです。 医学中央雑誌刊行会が作成・運営しています。

## ① 図書館ホームページのトップ画面「電子リソース」

| 久留米大学 医学図書<br>இ 本日の開館時間08:30-22:00 | <b>館</b> 利用類<br>)                                                                                                    | そ内 検索ツール WEBサービ                     | ごス 利用ガイド                             | / Q&A / お問合せ・アクセス |
|------------------------------------|----------------------------------------------------------------------------------------------------|-------------------------------------|--------------------------------------|-------------------|
|                                    | 2024.04.01<br>重要なお知らせ 【復旧のお知らせ】マイライフ                                                                                                    | → 2023.05.00<br>/ラリの不具合について → 新型コロオ | トウイルス対策(入館制限の解除)について <sup>&gt;</sup> |                   |
|                                    |                                                                                                    |                                     |                                      |                   |
| 蔵書検索(OPAC)                         | 電子ジャーナル・電子ブック                                                                                                    | まとめて検索                              | データベース検索                             |                   |
| 久留米大学で所蔵し                          | ている図書・雑誌・電子コンテンツを検索                                                                                                    | Q Search                            | 大量ダウンロードにご注意ください >                   | ■利用上の注意           |
| 🎩 OPAC詳細検索 🖸                       |                                                                                                    |                                     | Publimed Scopus'                     | Þ誌Web UpToDate"   |
| (= খবন্টবস্টা >                    | 「グループ学修室 >     「機関リポジトリ                                                                                                    |                                     | > ラータベース一覧へ                          | >                 |
|                                    |                                                                                                    |                                     |                                      |                   |
| ) キーワードで                           | <b>検索</b>                                                                                                    |                                     |                                      |                   |
| 医中誌Web                             | \$Y                                                                                                    |                                     | ĸ <b>?</b> HELP ■お問い合わせ              | キーワードを入っ          |
|                                    |                                                                                                    |                                     |                                      | Qボタンをクリック         |
| 論文検索                               | 100 - 100 - | & Zoos                              |                                      | ⇒ ③ 検索結           |
|                                    |                                                                                                    | Mr. M                               |                                      |                   |

|                                      | すべて検索 V     検索語     X     Q                                                                                                    |  |
|--------------------------------------|----------------------------------------------------------------------------------------------------|--|
|                                      | <ul> <li>         ・・・詳細表示への切り替え         <ul> <li>             新LUN順 → 30件 →<br/>が 山城 → 30件 →         </li></ul> </li> <li>             が しい順 → 30件 →         </li></ul> |  |
| 詳細表示<br>タグ付き形式<br>PubMed形式<br>握<br>E |                                                                                                    |  |
|                                      | Almana Beochart<br>久留米大 LINK ドラロFダウンロード                                                                                                    |  |

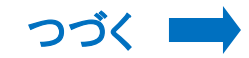

## ④ 検索結果・・・本文入手の流れ

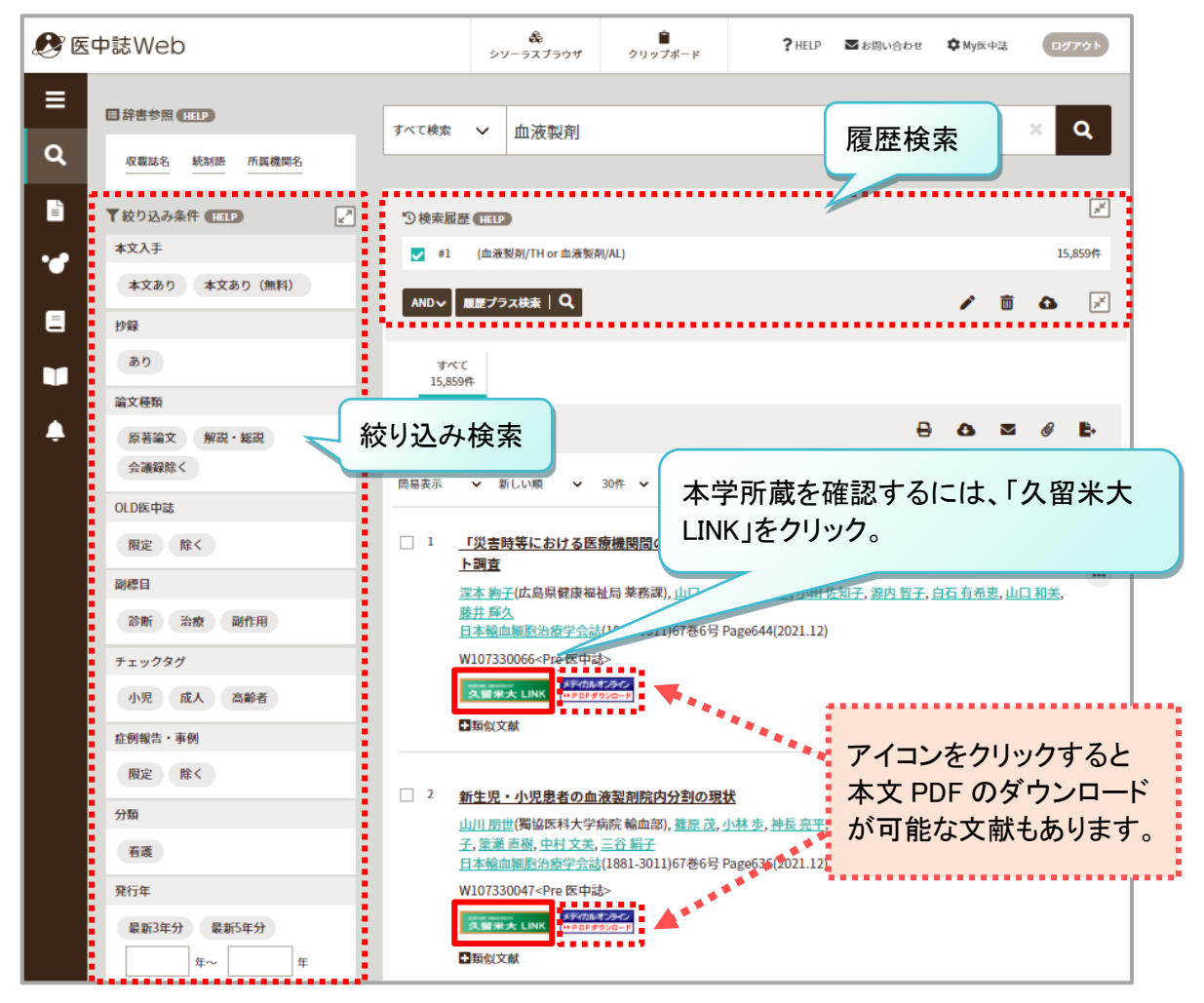

## ⑤ 論文情報で検索…書誌確認画面

|          |             |                   | 「書誌確認画面」に切り替えて、              |  |  |
|----------|-------------|-------------------|------------------------------|--|--|
|          |             |                   | 🖌 雑誌名・巻号・開始ページなどを            |  |  |
|          |             |                   | 入力し「書誌確認検索」をクリック。            |  |  |
| ••       | ISSN        |                   | → ③ 検索結果                     |  |  |
| e        | 発行年月        | 年 月               |                              |  |  |
| •        | 巻・号・開始頁     | *                 | <u>p</u>                     |  |  |
| <b>•</b> | 著者名         | 筆頭著者名に限定 最終著者名に限定 |                              |  |  |
|          | タイトル中のキーワード |                   | あらかじめ論文に関する情<br>報 (雑誌名、巻号、ペー |  |  |
|          | DOI         |                   | ジ、著者、論題等)がわか<br>っているときに便利です。 |  |  |
|          |             | 収載誌名参照書誌確認検索      |                              |  |  |

· - · - · · + +